# **คู่มือการใช้งาน** ระบบลงทะเบียนฝึกอบรมออนไลน์ <sub>(v.1.02)</sub>

- 1. การสมัครสมาชิกเข้าเว็บไซต์
- 1.1 เข้าสู่หน้าเว็บระบบลงทะเบียนฝึกอบรมออนไลน์ <u>http://co-dev.pi.ac.th/</u>
- 1.2 กดปุ่ม **ลงทะเบียน** ที่หน้าเว็บไซต์

|   |         |         | •         |    |  |
|---|---------|---------|-----------|----|--|
|   | Email   |         |           |    |  |
| 6 | Passwor | rd      |           |    |  |
|   |         |         |           |    |  |
|   | ลง      | ทะเบียน | เข้าสู่ระ | บบ |  |

1.3 กรอกรายละเอียดข้อมูลที่หน้าเว็บไซต์ที่ต้องการให้กรบถ้วน

### ( เครื่องหมาย \* หมายถึงข้อมูลที่สำคัญ )

| ลง                                                                                            | ทะเบียนการใช้งาน         |          |
|-----------------------------------------------------------------------------------------------|--------------------------|----------|
| รายละเอียดเข้าสู่ระบบ                                                                         |                          |          |
| Email address *                                                                               | Password *               |          |
|                                                                                               | Password                 |          |
| รายละเอียดผู้สมัคร<br>ชื่อ *                                                                  | นามสกุล *                | ชื่อเล่น |
|                                                                                               |                          |          |
| หมายเลขบัตรประชาชน *                                                                          | วัน/เดือน/ปี เกิด *      | อายุ *   |
| หมายเลขบัตรประชาชน *                                                                          | วัน/เดือน/ปี เกิด *<br>× | อายุ*    |
| หมายเลขบัตรประชาชน *<br>ก <u>ณากรอกหมายเลขบัตรประชาชน 13 หลัก</u><br>หมายเลขโทรศัพท์ * Id Lli | วัน/เดือน/ปี เกิด *<br>× | อายุ*    |
| หมายเลขบัตรประชาชน *<br>กรุณากรอกหมายเลขบัตรประชาชน 13 หลัก<br>หมายเลข โทรศัพท์ * Id Lin<br>X | วัน/เดือน/ปี เกิด *<br>× | ตายุ*    |

### 1.4 เมื่อกรอกเสร็จสิ้น ทำการกคปุ่ม บันทึก

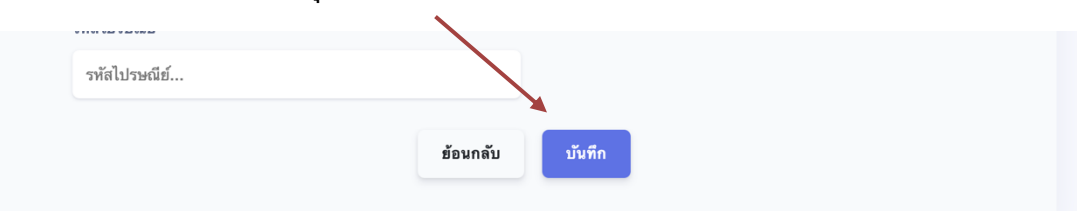

1.5 เมื่อทำการสมัครสมาชิกสำเร็จจะมีข้อความแจ้งเตือน ทำการกดปุ่ม ยืนยัน

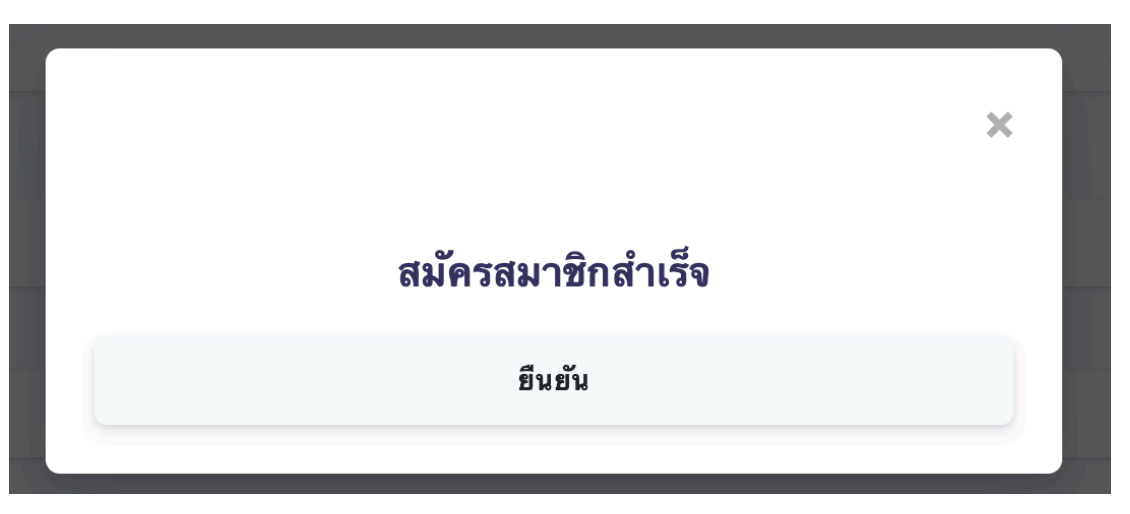

 1.6 เมื่อทำการสมัครสำเร็จทำการเข้าสู่หน้าแรก กรอก Email และรหัสผ่านที่ทำการสมัคร และกดปุ่ม เข้าสู่ระบบ เพื่อใช้งาน

| Email                 |
|-----------------------|
| 6 Password            |
| ลงทะเบียน เข้าสู่ระบบ |

- 2.1 ทำการ Login เข้าสู่ระบบเว็บไซต์ <u>http://co-dev.pi.ac.th/</u>
- 2.2 เมื่อทำการเข้าสู่ระบบสำเร็จ จะเข้าสู่หน้าต่างสำหรับผู้ใช้งาน

|                   | COURSE                                                                                      |                     | pattnpong                   |
|-------------------|---------------------------------------------------------------------------------------------|---------------------|-----------------------------|
| uų                | หลักสูตรทั้งหมด                                                                             |                     |                             |
| 🚖 หลักสูตรทั้งหมด | ร ф ชื่อหลักสูตร                                                                            | จำนวนเปิดรับสมัคร   | ราคาหลักสูตร ดูรายละเอียด ¢ |
| 📒 หลักสูตรของฉัน  | หลักสูตรผู้บริหารระดับต้น วิทยาลัยพยาบาลบรมราชขน                                            | นี กรุงเทพ 111      | 0.00 ดูหลักสูตร             |
|                   | หลักสูตรผู้บริหารระดับต้น วิทยาลัยพยาบาลบรมราชชน                                            | นี กรุงเทพ 11       | 0.00 ดูหลักสูตร             |
|                   | หลักสูตรข้าราชการบรรจุใหม่ วิทยาลัยพยาบาลบรมราชชน                                           | นี กรุงเทพ 1        | 0.00 ดูหลักสูดร             |
|                   | หลักสูตรข้าราชการบรรจุไหม่ วิทยาลัยพยาบาลบรมราชชน                                           | นี กรุงเทพ 1        | 0.00 ดูหลักสูตร             |
|                   | หลักสูตรการพยาบาลเฉพาะทาง <sup>(</sup> สาขาการพยาบาลโรคหลอดเลือดสมอง วิทยาลัยพยาบาลบรมราชชน | นี กรุงเทพ 5        | 0.00 ดูหลักสูตร             |
|                   | หลักสูตรข้าราชการบรรจุไหม่ วิทยาลัยพยาบาลบรมราชชน                                           | นี จังหวัดนนทบุรี 1 | 0.00 ดูหลักสูตร             |
|                   | หลักสูตรผู้บริหารระดับกลาง วิทยาลัยพยาบาลบรมราชชน                                           | ณี จังหวัดนนทบุรี 2 | 0.00 ดูหลักสูดร             |

2.3 ในส่วนหน้าต่างหลักสูตรทั้งหมด จะทำการแสดงหลักสูตรทั้งหมดที่ทำการเปิด

อบรม โดยสมารถกดเข้าไปดูรายละเอียดที่เราต้องการได้ที่ปุ่ม ดูหลักสูตร

| หลักสูตรทั้งหมด           |                                  |                         | $\backslash$ |                |
|---------------------------|----------------------------------|-------------------------|--------------|----------------|
| ร 💠 ชื่อหลักสูตร          | \$<br>หน่วยงานจัด                | \$<br>จำนวนเปิดรับสมัคร | ราคาหลักสูตร | ดูรายละเอียด 💠 |
| หลักสูตรผู้บริหารระดับต้น | วิทยาลัยพยาบาลบรมราชชนนี กรุงเทพ | 111                     | 0.00         | ดูหลักสูตร     |

2.4

เมื่อทำการกดปุ่มดูหลักสูตรที่เราต้องการ จะเข้าสู่หน้ารายละเอียดหลักสูตร โดย

หน้ารายละเอียดจะแบ่งออกเป็น 2 ส่วน คือ

#### 2.4.1 . ส่วนรายละเอียดหลักสูตร

ประกอบด้วยเนื้อหาของหลักสูตรนั้น เพื่อให้ผู้สมักรได้อ่านรายละเอียดเพื่อตัดสินใจ

#### 2.4.2 ส่วนการสมัครหลักสูตร

ส่วนของการสมัครหลักสูตรจะประกอบด้วย ราคาคอร์ส ไฟล์โครงการ จำนวนผู้สมัคร ระยะเวลาที่ทำการเปิดรับสมัคร และปุ่มสมัครหลักสูตร

| หลักสูตรข้าราชการบรร            | จุใหม่          |                        |                                                                                                    |
|---------------------------------|-----------------|------------------------|----------------------------------------------------------------------------------------------------|
| รทัสหลักสูตร                    | สาขา            |                        | ຈຳນວນເອ້າຜູ້ອນຽນ ຮະອະເວລາ<br>0 / 100                                                                          |
| สายวิชาชีพ<br>พยาบาล            |                 |                        | ค่าสมัครหลักสูตร<br>10000.00                                                                                  |
| รูปแบบ<br>ประชุม<br>หน่วยงานจัด | ประเ<br>พัฒ     | าท<br>เาตามนโยบาย      | สถานที่ฝึกอบรม และศึกษาดูงาน<br>®วิทยาลัยพยาบาลบรมราชชนนี นครลำปาง<br>และศึกษาดูงานโครงการชีววิถี กฟผ.แม่เมาะ |
| วิทยาลัยพยาบาลบรมราข            | ชชนนี นครลำปาง  |                        | อ.สุชาติ เครื่องชัย 089-853-7054 รท.หญิง<br>ฉวีวรรณ จิตต์สาคร 090-893-1092                                    |
| เงินงบประมาณ<br>-               | เงินรายได้<br>- | เงินสนับสนุนอื่นๆ<br>- | ดาวน์โหลดไฟล์โครงการ                                                                                          |
| 0                               | 0               | 0                      |                                                                                                    |
|                                 |                 |                        |                                                                                                    |

2.4.3 เมื่อได้หลักสูตรที่เราต้องการที่สมัคร ทำการกคปุ่ม สมัครหลักสูตร

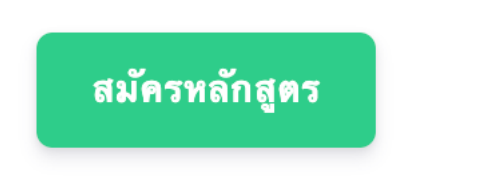

2.4.4 เมื่อทำการสมัครสำเร็จ ปุ่มสมัครหลักสูตรจะหายไป และจะมี<mark>สถานะการรอยืนยัน</mark> มาแทนที่

# รอการยืนยันการสมัครหลักสูตร

2.4.5 ในส่วนนี้การสมัครหลักสูตรเบื้องต้นจะเสร็จสิ้นและหลักสูตรที่สมัครจะไปอยู่ใน เมนูหน้าหลักสูตรของฉัน ในขั้นตอนต่อไปคือการรอผู้ดูแลมาอนุมัติการสมัคร เพื่อให้ผู้สมัครหลักสูตรทำการชำระเงิน

## 3. วิธีการชำระเงินค่าสมัครหลักสูตร

- 3.1 ให้ทำการ Login เข้าสู่ระบบ
- 3.2 เข้าไปที่เมนูหลักสูตรของฉัน ในแถบเมนูทางซ้ายมือของหน้าจอ

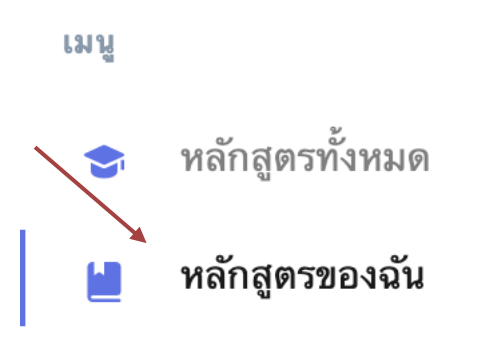

3.3 เมื่อเข้าสู่หน้าหลักสูตรของฉันจะแสดงหลักสูตรที่เราสมัครมาทั้งหมด ให้ทำการเลือก หลักสูตรที่เราต้องการชำระเงินก่าสมัคร โดยสังเกต ในตารางจะมีสถานะการสมัคร จื้นเป็น สำเร็จ ให้ทำการกดปุ่ม รายละเอียด เพื่อเข้าไปพิมพ์ใบชำระเงิน

| หลักสูตรของฉัน                     |                 |                                                |
|------------------------------------|-----------------|------------------------------------------------|
| รหัสหลักสูตร 🗢 ชื่อหลักสูตร        | 🔷 สถานะการสมัคร | สถานะการชำระเงิน 🗢 ราคาหลักสูตร 🏹 ดูรายละเอียด |
| 01002004 หลักสูตรผู้บริหารระดับต้น | สำเร็จ          | รอการอนุมัติ 0.00 ราฮละเอียด                   |

3.4 เมื่อเข้าสู่หน้ารายละเอียดหลักสูตร สังเกต สถานะผ่าน ทำการชำระเงิน และทำการ

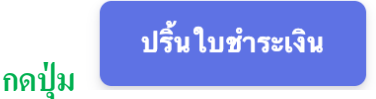

- 3.5 เมื่อทำการกกปุ่มพิมพ์ใบชำระเงิน จะเข้าสู่หน้าพิมพ์เอกสาร ให้ทำการตรวจสอบ ข้อมูลให้ถูกต้องและทำการกดปุ่มพิมพ์เอกสาร
- 3.6 เมื่อทำการพิมพ์ใบชำระเงินเรียบร้อยให้ผู้สมัคร นำใบชำระเงินไปชำระเงินที่ ธนาคารกรุงไทย

3.7 ขั้นตอนต่อไปเมื่อชำระเงินเสร็จสิ้น ให้ทำการอัพโหลดหลักฐานการโอนเงินใน

ระบบที่สมัครขั้นต้น (ไฟล์รูปภาพเท่านั้น)

5

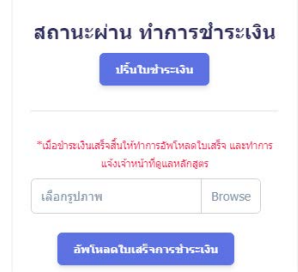

3.8 เจ้าของหลักสูตรจะปรับสถานการณ์ชำระเงินเป็น "ชำระเงินสำเร็จ" เป็นอันเสร็จสิ้นการสมัคร